## Sådan bruger du Zoom på PC

Når du skal deltage på vores onlinerejse, skal du klikke på det **link**, som vi sender til dig i en mail, inden rejsen starter.

Hvis du aldrig har brugt Zoom før, bliver du bedt om at installere et lille program på din computer. **Det siger du ja til.** Hvis installationen ikke går i gang af sig selv, så klik på **"download here"** (står med blå skrift midt på skærmen). Nu bliver programmet installeret – det tager ikke særlig lang tid.

Nu bliver programmet instaneret – det tager ikke særlig lang tid.

Når programmet er installeret, kommer der dette skærmbillede op. Du skriver dit navn og klikker derefter på **"Join meeting".** 

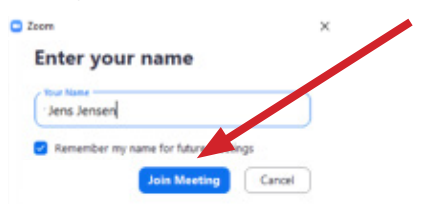

Herefter vælger du **"Join with video".** Vent på at blive "lukket ind" af rejseværten. Skærmen ser sådan her ud:

## Please wait, the meeting host will let you in soon. Michael Lauritsen's Personal Meeting Room

Test Speaker and Microphone

Når du er inde, vælger du **"Join with computer audio"**. Husk at slå lyden til på din computer, så du kan høre rejseværterne og de andre rejsedeltagere.

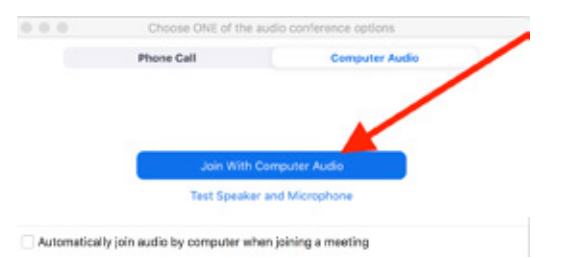

For at få et større billede skal du i vinduets øverste højre hjørne vælge **"Fuld skærm"**.

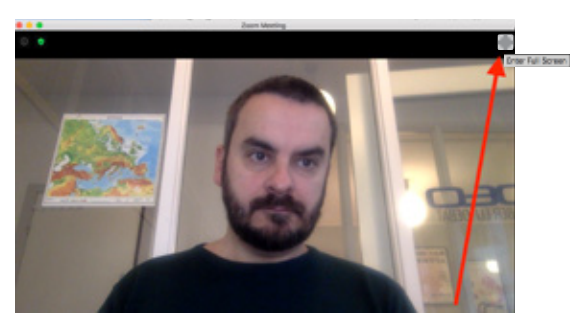

I nederste venstre hjørne kan du se, om din lyd og dit kamera er slået til. For at få **billede og lyd** på, skal du sikre dig, at der ikke er en rød streg over mikrofonen og kamera-tegnet. Hvis der er en rød streg, skal du klikke på tegnene for at få stregen til at gå væk. Det skal se sådan her ud for at have lyd og billede på:

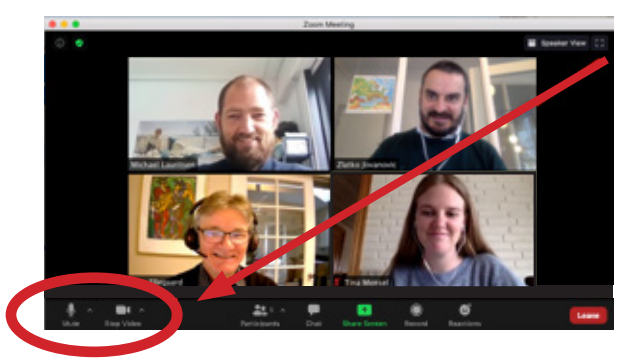

Herefter skal du selv vælge, om du kun vil se, den der taler eller alle rejsedeltagere på én gang. Det gør du ved at skifte mellem **"Gallery View"** og **"Speaker View"** i øverste højre hjørne. Billedet her viser, hvordan det ser ud, når man har sat den til "Gallery View":

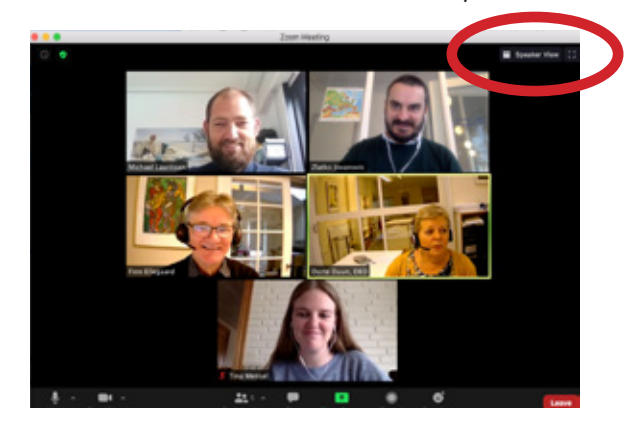

Og når du vælger "Speaker View", ser den sådan ud (bemærk, at der er en lysegul ramme omkring den der taler):

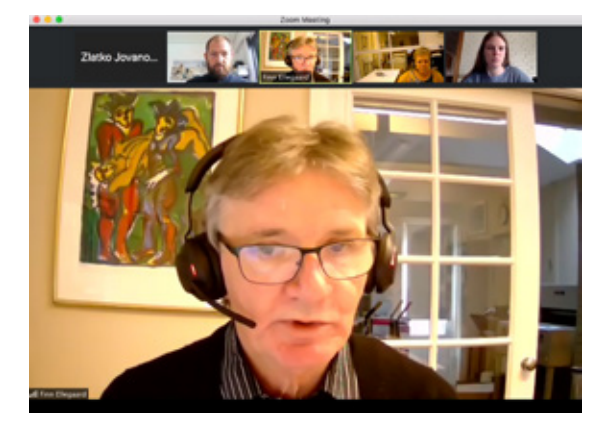

Når dagens program er slut, kan du forlade Zoom ved at trykke på den røde knap "Leave" i nederste højre hjørne af skærmen og dernæst trykke på det lille vindue **"Leave meeting**", der kommer op. Hvis du ikke selv gør noget, lukker rejseværterne programmet for alle deltagere.

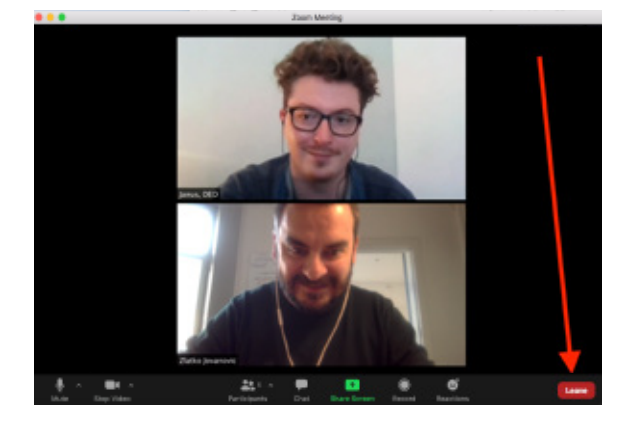

**Et lille tip:** Jo mere stabil din internetforbindelse er, jo bedre kvalitet på billede og lyd vil du opleve. Brug derfor meget gerne et kabel fra din router/wifi, som du sætter til din bærbare PC i stedet for en trådløs internetforbindelse. Et kabel direkte ind i din computer giver en mere stabil forbindelse.

Hvis du ryger ud af rejsen, så tryk på rejselinket igen, og gå ind på ny.

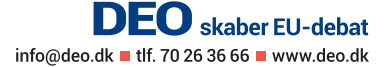